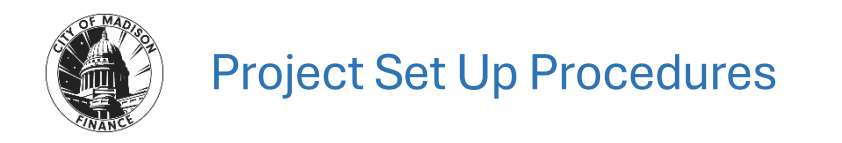

The Munis Project Ledger is a tool used to collect the direct and indirect costs of an activity or purchase that the City of Madison wishes to discretely track and report on. Some examples are public works projects, building projects, grant-funded initiatives, and purchases of equipment.

Not all projects must be tracked in the Project Ledger. However, (with few exceptions) the general rule is all grant-funded initiatives, and all activities funded in the Capital Budget should be tracked in the PL.

Use the following steps to create a new project:

### **Project Master**

1. Open the Project Master program. Project Master is the shell that encapsulates the project and its transactions.

Financials > General Ledger Menu > Project Accounting > Project Ledger > Projects/Inquiry > Project Master

| Project Master - CITY OF MADISON                  |                                                                                                    |                                                                                            |  |  |  |  |  |  |  |  |
|---------------------------------------------------|----------------------------------------------------------------------------------------------------|--------------------------------------------------------------------------------------------|--|--|--|--|--|--|--|--|
| X Q III + N II Depter Octput Print Display        | Image: Street of the street of the street | Map Remoter Expense Funding QL Account QL Budget View Changes Grant Objection Units Source |  |  |  |  |  |  |  |  |
| Project Master - CITY OF MADISON                  |                                                                                                    |                                                                                            |  |  |  |  |  |  |  |  |
| Project                                           |                                                                                                    |                                                                                            |  |  |  |  |  |  |  |  |
| Project * ···· Project ledger use only            | Department                                                                                                    | Modified                                                                                   |  |  |  |  |  |  |  |  |
| Project Type                                      | Status                                                                                                    | By                                                                                         |  |  |  |  |  |  |  |  |
| Title *                                           | Workflow Status                                                                                                    | Change Set 🔍                                                                               |  |  |  |  |  |  |  |  |
| Short title                                       | Project available budget                                                                                                    |                                                                                            |  |  |  |  |  |  |  |  |
| Major project                                     | Percent Complete                                                                                                    |                                                                                            |  |  |  |  |  |  |  |  |
| State ID #                                        | Estimate to complete                                                                                                    |                                                                                            |  |  |  |  |  |  |  |  |
| Federal CFDA                                      | Create Capital asset                                                                                                    | ×                                                                                          |  |  |  |  |  |  |  |  |
| Description                                       | Project date range *                                                                                                    |                                                                                            |  |  |  |  |  |  |  |  |
|                                                   | Actual date range                                                                                                    |                                                                                            |  |  |  |  |  |  |  |  |
|                                                   | Number of                                                                                                    | Days                                                                                       |  |  |  |  |  |  |  |  |
| Justification                                     | Extension date G Original                                                                                                    |                                                                                            |  |  |  |  |  |  |  |  |
|                                                   | Obligation date Revised                                                                                                    |                                                                                            |  |  |  |  |  |  |  |  |
|                                                   | Last date to encumber                                                                                                    |                                                                                            |  |  |  |  |  |  |  |  |
|                                                   |                                                                                                    |                                                                                            |  |  |  |  |  |  |  |  |
| String Requirements                               | Overhead                                                                                                    | Rates                                                                                      |  |  |  |  |  |  |  |  |
| Expense Funding Source                            | Admin Ove                                                                                                    | rrhead Rate                                                                                |  |  |  |  |  |  |  |  |
| Required level *                                  |                                                                                                    |                                                                                            |  |  |  |  |  |  |  |  |
| Budget level *                                    |                                                                                                    |                                                                                            |  |  |  |  |  |  |  |  |
| General Notes Comments                            | ntacts D Milestones D Escrow D Notes                                                                                                    |                                                                                            |  |  |  |  |  |  |  |  |
| Work Orders Contracts Contract Details Capital As | ets Docations D Task Groups                                                                                                    |                                                                                            |  |  |  |  |  |  |  |  |
| GL Funding Revenue Allocation AP Retainage        |                                                                                                    |                                                                                            |  |  |  |  |  |  |  |  |
| Funding Source Description Amount                 |                                                                                                    |                                                                                            |  |  |  |  |  |  |  |  |

- 2. Click Add
- 3. Required fields
  - a. Project (aka Project Number) The next sequential 5-digit numeric value available
  - b. Project Type OPER, CAP, or PRIV based on the applicable affected budget
  - c. Title / Short Title Descriptive, and communicates function, timing, etc.
  - d. Major Project Duplicate the Project Number (unless grouping multiple projects under an umbrella Major Project). If the City WILL be grouping like projects under a

Major Project, an additional Project Master record may need to be created for the Major Project if one doesn't already exist.

- e. State ID# Leave blank (used only when grant-funded)
- f. Federal CDFA Leave blank, (used only when grant-funded)
- g. Description/Justification Descriptive, and communicates function, timing, purpose, etc.
- h. Department Administering department/agency
- i. Project Available Budget Always Life to Date, because all projects must calculate available budget on a cumulative basis
- j. Create Fixed Asset Only if the project will result in the building of an asset
- k. Project Fiscal Range Always Jan to Dec, otherwise posting periods in the Project Ledger won't match the General Ledger
- I. Projected Date Range According to project manager's estimate
- m. Required Level Always 3-Class and 3-Source. It is the required number of segments to create a Project Expense or Funding Source String, as explained later.
- n. Budget Level Should generally be 2-Agency. If the project requires a more detailed level of how funds must be spent, 3-Class may be selected. This field dictates which level of the Project's Expense Strings are aggregated for budget checks.
- 4. Once Project Master setup is complete, Accept, and Release for approval.
- 5. Once fully approved, Munis will generate an email to communicate the Workflow Status field change to Approved.

| Y. Project Ma                                                                                                    | Project Master - TRAIN DATABASE May 22 2025 |               |                |               |          |              |          |            |          |                                              |                                          |                              |         |                             | \$ ¢ (         |                 |                        |       |                    |                  |                   |                            |                    |            |
|----------------------------------------------------------------------------------------------------|---------------------------------------------|---------------|----------------|---------------|----------|--------------|----------|------------|----------|----------------------------------------------|------------------------------------------|------------------------------|---------|-----------------------------|----------------|-----------------|------------------------|-------|--------------------|------------------|-------------------|----------------------------|--------------------|------------|
| X Q Close Search Bri                                                                                                    | owse Add U                                  | Ipdate Delete | <b>∂</b> utput | Print Display | PDF      | iave Excel   | Word Ema | I Schedule | Attach 👻 | Active Set                                   | Map<br>•                                 | Reminder E                   | Expense | Funding GL<br>Source        | G<br>Account G | G<br>L Budget W | <b>W</b><br>ew Changes | Grant | Obligation<br>Date | Close<br>Project | C<br>Copy Project | L<br>Limit<br>Transactions | Major M<br>Project | ••<br>lenu |
| Project Master - TRAIN [                                                                                                    | roject Master - TRAIN DATABASE May 22 2025  |               |                |               |          |              |          |            |          |                                              |                                          |                              |         |                             |                |                 |                        |       |                    |                  |                   | Mas                        | s Update           |            |
| Project                                                                                                    |                                             |               |                |               |          |              |          |            |          |                                              |                                          |                              |         |                             |                |                 |                        |       |                    |                  |                   | Dedi                       | uction Expe        | 1585       |
| Project V Project V Projec |                                             |               |                |               |          |              |          |            |          | FINANCE<br>0.0<br>to<br>to<br>to<br>to<br>Re | DEI =<br>12/31,<br>umber of Da<br>iginal | /2025 a<br>ays<br>730<br>730 |         | Modified<br>By<br>Change S4 | et Curren      | t v             |                        |       |                    |                  |                   |                            |                    |            |
| String Requirements                                                                                                    |                                             |               |                |               |          |              |          |            |          | Overhead                                     | d Rates                                  |                              |         |                             |                |                 |                        |       |                    |                  |                   |                            |                    |            |
| Expense                                                                                                    |                                             | Funding Sc    | urce           |               |          |              |          |            |          | Admin Overhead Rate 0.00 %                   |                                          |                              |         |                             |                |                 |                        |       |                    |                  |                   |                            |                    |            |
| Required level * 3 - Class                                                                                                    | s                                           | ▼ 3 - Souri   | ce             | *             |          |              |          |            |          |                                              |                                          |                              |         |                             |                |                 |                        |       |                    |                  |                   |                            |                    |            |
| Budget level * 2 - Agen                                                                                                    | ncy 🔻                                       |               |                |               |          |              |          |            |          |                                              |                                          |                              |         |                             |                |                 |                        |       |                    |                  |                   |                            |                    |            |
| General Notes                                                                                                    | Comments                                    | 🗖 Internal C  | ontacts        | External      | Contacts | 🗅 Milestones | Esc      | row        | D Notes  |                                              |                                          |                              |         |                             |                |                 |                        |       |                    |                  |                   |                            |                    |            |
| Work Orders                                                                                                    | Contracts                                   | Contract      | Details        | 🗖 Capital A   | Assets   | D Locations  | Tas      | k Groups   |          | _                                            |                                          |                              |         |                             |                |                 |                        |       |                    |                  |                   |                            |                    |            |
| GL Funding                                                                                                    | Revenue Allocati                            | ion AP Re     | tainage        |               |          |              |          |            |          |                                              |                                          |                              |         |                             |                |                 |                        |       |                    |                  |                   |                            |                    |            |

# **Project Expense Strings**

6. Click the Expense skittle in the ribbon. Project Expense Strings are the Project Ledger versions of expense accounts. Each Expense String is tied to the General Ledger, to reconcile to the Project Ledger. Many projects only require one Expense String. More complex projects may require additional Expense Strings. The goal is to have as few Expense Strings as are necessary, for simplicity.

| Y Project E            | xpense String - TRA    | IN DATABASE May                              | 22 2025                  |                       |          |     | ¢ e                  |
|------------------------|------------------------|----------------------------------------------|--------------------------|-----------------------|----------|-----|----------------------|
| ← ✓<br>Back Accept     | Cancel Reason          |                                              |                          |                       |          |     |                      |
| Project Master - TRAII | N DATABASE May 22 2025 | <ul> <li>Project Expense String -</li> </ul> | TRAIN DATABASE May 22    | 2025 > 🖍              |          |     |                      |
| Project string         |                        |                                              |                          |                       |          |     | Audits               |
| Project *              | 17916                  |                                              | Description              |                       |          |     | Modified             |
| Agency *               |                        |                                              |                          |                       |          |     | By                   |
| Class *                |                        |                                              |                          |                       |          |     | Change Set           |
| Ag Defined *           |                        |                                              | Justification            |                       |          |     | 18 Balance           |
|                        |                        |                                              |                          |                       |          |     | AP Retainage         |
| Name *                 |                        |                                              |                          | 🗖 General Notes       | Comment  | s   | Retained to date     |
| Short name *           |                        |                                              |                          |                       |          |     | Liquidated           |
| Status                 | Pending *              |                                              | Project available budget | Life to Date 🛛 👻      |          |     | Permanently withheld |
| Workflow status        | New 👻                  |                                              |                          | 🗾 Include in budget o | check    |     | Unrelieved           |
| Projected date range * | 01/01/2024             | to 12/31/2025 🖬                              | Actual overhead rate     | 0.00                  | s        |     | Canital Asset        |
| Actual date range      |                        | to 🖬                                         | Expense type             |                       |          |     |                      |
|                        |                        |                                              |                          |                       |          |     |                      |
| Default GL account     |                        |                                              |                          |                       |          |     |                      |
| Fund                   | Function               | Agency                                       | Service                  | Sub Service           | Location | PSC | SubFund              |
|                        |                        |                                              |                          |                       |          |     |                      |
| Org                    | Object                 | Project                                      |                          |                       |          |     |                      |
|                        |                        |                                              | Allow GL Override        |                       |          |     |                      |
| Budget GL account      |                        |                                              |                          |                       |          |     |                      |
| Fund                   | Function               | Agency                                       | Service                  | Sub Service           | Location | PSC | SubFund              |
|                        |                        |                                              |                          |                       |          |     |                      |
| Org                    | Object                 | Project                                      |                          |                       |          |     |                      |
|                        |                        |                                              |                          |                       |          |     |                      |

### 7. Required fields

- a. Project Same as Project Master Project Number
- b. Agency Department responsible for that particular Expense String
- c. Class Separately identifies each component of the project. Common examples are 110 LAND, 140 BUILDING, and 200 NON-CAPITALIZED EXPENSE
- d. Ag Defined Complete as needed, this field is often left blank
- e. Name / Short Name Name of Expense String, should be descriptive of expenses. Best practice is to incorporate the Project, Agency, Class descriptions in the Name.
- f. Projected Date Range According to project manager's estimate (typically Project Master Projected Date Range)
- g. Project Available Budget Always Life to Date, because all projects must calculate available budget on a cumulative basis
- h. Include in Budget Check Always checked, because expenses must be controlled
- i. Actual Overhead Rate In the event indirect costs should be allocated to direct project expenditures, insert that rate here. The Project Overhead Allocation program is used to facilitate this indirect cost.
- j. Expense Type This field connects the Expense String(s) to the Funding String(s). If more than one Expense String is necessary, the next Expense String would use a different Expense Type, unless it will be funded from the same source as the first Expense String, and so on.
- k. Include in asset cost Should be checked if Project Master, Create Capital Asset field is checked

- I. Default GL Account Assign Org and Project to the Expense String. Leave Object blank, for one Project may have multiple types of expenses. This setup provides flexibility within the Org code, while maintaining Fund integrity. When postings to the Expense String take place, this is the GL account that will default in the entry proof program.
- m. Allow GL Override If checked allows end users to pick a different Org code during the transaction entry process (e.g. GL Journal, AP Invoice, P Card, etc)
- n. Budget GL Account Assign Org, Object, and Project to the Expense String. Although multiple accounts may be budgeted to, this field is required to pull the project into budget projections.
- 8. Once Expense String setup is complete, Accept, and Release for approval.
- 9. Once fully approved, Munis will generate an email to communicate the Workflow Status field change to Approved.
- 10. If additional Expense Strings are needed, click Add and repeat steps 7-9

| Y Project E            | xpense String - TR     | AIN DATABASE May 22            | 2025                     |                                         |                                                                                                    | ¢ 0 |  |  |  |  |  |
|------------------------|------------------------|--------------------------------|--------------------------|-----------------------------------------|----------------------------------------------------------------------------------------------------|-----|--|--|--|--|--|
| ← Q<br>Back Search     | Browse Add Update      | Delete Output Print D          | Oisplay PDF Excel Email  | Schedule Attach View Changes            | Open         Open         Open <th< th=""><th></th></th<> |     |  |  |  |  |  |
| Project Master - TRAI  | N DATABASE May 22 2025 | > Project Expense String - TRA | IN DATABASE May 22 2025  |                                         |                                                                                                    |     |  |  |  |  |  |
| Project string         |                        |                                |                          |                                         | Audits                                                                                                    |     |  |  |  |  |  |
| Project *              | 17916                  | CAPITAL PROJECT TEST 1         | Description              | CAPITAL PROJECT TEST 1 FINANCE BUILDING | Modified                                                                                                    |     |  |  |  |  |  |
| Agency *               | 15                     | FINANCE                        |                          |                                         | By                                                                                                    |     |  |  |  |  |  |
| Class *                | 140                    | BUILDING                       |                          |                                         | Change Set Current 👻 🖿                                                                                                    |     |  |  |  |  |  |
| Ag Defined *           |                        |                                | Justification            |                                         |                                                                                                    |     |  |  |  |  |  |
|                        |                        |                                |                          |                                         | AP Retainage                                                                                                    |     |  |  |  |  |  |
| Name *                 | CAP PROJ TEST 1 FIN    | BUILDING                       |                          | General Notes Comments                  | Retained to date 0.00                                                                                                    |     |  |  |  |  |  |
| Short name *           | FIN BUILDI             |                                |                          |                                         | Liquidated 0.00                                                                                                    |     |  |  |  |  |  |
| Status                 | Active 🔻               |                                | Project available budget | Life to Date 💌                          | Permanently withheld 0.00                                                                                                    |     |  |  |  |  |  |
| Workflow status        | Approved 👻             |                                |                          | Include in budget check                 | Unrelieved 0.00                                                                                                    |     |  |  |  |  |  |
| Projected date range * | 01/01/2024 🔄           | to 12/31/2025 🗊                | Actual overhead rate     | 0.00 %                                  | Conital Accest                                                                                                    |     |  |  |  |  |  |
| Actual date range      |                        | to                             | Expense type             | 02 ··· NON-GRANT                        | Capital Asset                                                                                                    |     |  |  |  |  |  |
|                        |                        |                                |                          |                                         | Include in asset cost                                                                                                    |     |  |  |  |  |  |
|                        |                        |                                |                          |                                         | Asset                                                                                                    |     |  |  |  |  |  |
| Default GL account     |                        |                                |                          |                                         |                                                                                                    |     |  |  |  |  |  |
| Fund                   | Function               | Agency Sen                     | vice Sub Service         | Location PSC                            | SubFund                                                                                                    |     |  |  |  |  |  |
|                        |                        |                                |                          |                                         |                                                                                                    |     |  |  |  |  |  |
| Org                    | Object                 | Project                        |                          |                                         |                                                                                                    |     |  |  |  |  |  |
| 140070                 |                        | 00000                          | Allow GL Override        |                                         |                                                                                                    |     |  |  |  |  |  |
|                        |                        |                                |                          |                                         |                                                                                                    |     |  |  |  |  |  |
| Budget GL account      |                        |                                |                          |                                         |                                                                                                    |     |  |  |  |  |  |
| Fund                   | Function               | Agency Sen                     | vice Sub Service         | Location PSC                            | SubFund                                                                                                    |     |  |  |  |  |  |
|                        |                        |                                |                          |                                         |                                                                                                    |     |  |  |  |  |  |
| Org                    | Object                 | Project                        |                          |                                         |                                                                                                    |     |  |  |  |  |  |
| 140070                 | E4210                  |                                |                          |                                         |                                                                                                    |     |  |  |  |  |  |

## **Project Funding Source Strings**

- 11. Click Back, this will take you back to the Project Master page
- 12. Click on the Funding Source skittle in the ribbon. Project Funding Source Strings are the Project Ledger version of revenue accounts. Each Funding String is tied to the General Ledger, to reconcile to the Project Ledger. Many projects only require one Funding String. Projects funded by monies from more than one source may require additional Funding Strings.

| Y Project Fund                                        | ing Source String - TRAIN DATABASE May                  | 22 2025                                                  |                                                                                                    |                              |                        |         |         | ٠ |
|-------------------------------------------------------|---------------------------------------------------------|----------------------------------------------------------|----------------------------------------------------------------------------------------------------|------------------------------|------------------------|---------|---------|---|
| ← ↓ ✓ ⊗<br>Back Accept Cancel                         | Reason                                                  |                                                          |                                                                                                    |                              |                        |         |         |   |
| Project Master - TRAIN DAT                            | TABASE May 22 2025 > Project Funding Source String - TF | IAIN DATABASE May 22 2025 🕞 🖋                            | /                                                                                                    |                              |                        |         |         |   |
| Project string                                        |                                                         |                                                          |                                                                                                    |                              |                        |         |         |   |
| Project * 17916<br>Agency *<br>Source *               |                                                         | Description<br>Justification                             |                                                                                                    | Modified<br>By<br>Change Ser |                        |         |         |   |
| Ag Defined *                                          |                                                         |                                                          |                                                                                                    |                              |                        |         |         |   |
| Name * Short Name * Status Pendin Workflow status New | ig v<br>v                                               | Projected date range * 01/01/<br>Actual date range Grant | Important Notes         Comments           (2024 IS)         10           IS)         12/31/2025 IS           IS)         IS)           IS)         IS) |                              |                        |         |         |   |
| Revenue allocation                                    |                                                         |                                                          |                                                                                                    |                              |                        |         |         |   |
| Allocation type None<br>Max allocation Greater of     | ▼<br>of the Two ▼                                       |                                                          | Cus                                                                                                    | stomer<br>charge code        |                        | Address |         |   |
| Billing type None                                     | ed Maximum Amount                                       |                                                          | GL GL                                                                                                    | Debit<br>Credit              | Include project string | Object  | Project |   |
| Allocation Lines                                      | GL Accounts                                             | Alloc % May Alloc &                                      | Ame Allocated Amount                                                                                                    |                              |                        |         |         |   |
|                                                       |                                                         |                                                          |                                                                                                    |                              |                        |         |         |   |

#### 13. Required fields

- a. Project Same as Project Master Project Number
- b. Agency Department responsible for that particular Funding String
- c. Source Separately identifies each funding component of the project. Common examples are 801 – GENERAL OBLIGATION BONDS (CAPITAL), 806 – RESERVES APPLIED, 201 – FEDERAL GOVERNMENT, 901 – TRANSFER FROM GENERAL FUND.
- d. Ag Defined Complete as needed, this field is often left blank
- e. Name / Short Name Name of Funding String, should be descriptive of source. Best practice is to incorporate the Project, Agency, Source descriptions in the Name.
- f. Projected Date Range According to project manager's estimate (typically Project Master Projected Date Range)
- g. Grant Only used for grant-funded projects
- h. Allocation Type Should always be List
- i. Max Allocation This selection dictates which metric the Project Revenue Allocation program looks to when billing/allocating. Budget should be selected (sometimes externally funded projects use Actuals).
- j. Exceed Maximum Amount Generally should not be checked

- k. Billing Type Internal, if funded by City of Madison and requires a transfer. None, if Max Allocation is Actuals. External, if externally funded and will eventually be billed to a third party.
- I. Customer Blank, unless billing an external source.
- m. Address Blank, unless billing an external source.
- n. AR Charge Code Blank, unless billing an external source.
- o. GL Debit / Credit Blank if Actual or External Billing Type. If Internal, dictate where the funding is transferred from (debit) and to (credit) within the City's budget. Consult the Finance Department if guidance is sought.
- Include Project String Checked if an Internal Billing Type (i.e. a transfer takes place). Unchecked otherwise.
- q. Default GL Account Assign Org, Object, and Project to the Funding String. When postings to the Funding String take place, this is the GL account that will default in the entry proof program.
- r. Budget GL Account Assign Org, Object, and Project to the Funding String. Although multiple accounts may be budgeted to, this field is required in order to pull the project into budget projections.
- s. The two should generally be the same, and should represent the General Ledger Accounts where revenue will ultimately reside after the Project Revenue Allocation process.
- 14. Once Funding String setup is complete, Accept, and Release for approval.
- 15. Once fully approved, Munis will generate an email to communicate the Workflow Status field change to Approved.
- 16. If additional Funding Strings are needed, click Add and repeat steps 13-15

| 🐪 Proje                          | ect Funding                      | Source S         | tring - Ti                        | RAIN DA     | TABASI     | E May               | 22 2025                         |                           |          |                                                           |                           |             |                   |             |            |                |                      |                   |                   |         |  |       |     |  |            |  | * | ? |
|----------------------------------|----------------------------------|------------------|-----------------------------------|-------------|------------|---------------------|---------------------------------|---------------------------|----------|-----------------------------------------------------------|---------------------------|-------------|-------------------|-------------|------------|----------------|----------------------|-------------------|-------------------|---------|--|-------|-----|--|------------|--|---|---|
| ← C<br>Back Se                   | arch Browse                      | + a<br>Add Up    | date Delete                       | Output      | Print      | <b>O</b><br>Display | POF                             | Excel                     | Email    | C)<br>Schedule                                            | Attach                    | •           | Reminder<br>Alert | View Charge | es View A  | mounts (       | <b>G</b><br>Grante   | Reimb %<br>Totals | C<br>Charge Codes |         |  |       |     |  |            |  |   |   |
| Project Master                   | TRAIN DATABA                     | SE May 22 20     | )25 > Proj                        | ect Funding | Source Str | ring - TRA          | IN DATABA                       | SE May 21                 | 2 2025   |                                                           |                           |             |                   |             |            |                |                      |                   |                   |         |  |       |     |  |            |  |   |   |
| Project string                   |                                  |                  |                                   |             |            |                     |                                 |                           |          |                                                           |                           |             |                   |             |            |                |                      |                   |                   |         |  |       |     |  |            |  |   |   |
| Project *<br>Agency *            | 17916<br>15                      |                  | CAPITAL PROJECT TEST 1<br>FINANCE |             |            |                     | Descripti                       | on                        | GEN      | CAPITAL PROJECT TEST 1 FINANCE BUILDING FROM GENERAL FUND |                           |             |                   |             | ом         | Modified<br>By | 06/09/2025<br>fnjlo2 |                   |                   |         |  |       |     |  |            |  |   |   |
| Source *<br>Ag Defined *         | 901                              |                  | TRANSFER                          | R FROM GENE | RAL FUND   |                     | Justificat                      | tion                      |          |                                                           |                           | _           |                   |             |            | Change S       | et Cu                | urrent            | •                 | )       |  |       |     |  |            |  |   |   |
| Name *<br>Short Name *<br>Status | CAP PROJ<br>FIN BUILDI<br>Active | TEST 1 FIN E     | BUILDING                          |             |            |                     | Projected<br>Actual da<br>Grant | l date range<br>ite range | • 01/    | Genera<br>01/2024                                         | 1 Notes<br>4 C to<br>C to | )<br>)<br>) | 2/31/202          | In-Kind     | J          |                |                      |                   |                   |         |  |       |     |  |            |  |   |   |
| Workflow status                  | Approved                         | Ŧ                |                                   |             |            |                     |                                 |                           |          |                                                           |                           |             |                   |             |            |                |                      |                   |                   |         |  |       |     |  |            |  |   |   |
| Allocation type                  | List                             | *                |                                   |             |            |                     |                                 |                           |          |                                                           |                           |             |                   | c           | ustomer    |                |                      |                   |                   | Address |  |       |     |  |            |  |   |   |
| Max allocation                   | Budget<br>Exceed Ma              | ×<br>ximum Amoun |                                   |             |            |                     |                                 |                           |          |                                                           |                           |             |                   | ,           | R charge c | ode            | Org                  |                   |                   | Object  |  | Proje | ct  |  |            |  |   |   |
|                                  |                                  |                  |                                   |             |            |                     |                                 |                           |          |                                                           |                           |             |                   | G           | iL Debit   |                | 1510                 | 00                |                   | 59140   |  | 00    | 000 |  | XFR OT CAP |  |   |   |
| Billing type                     | Internal                         |                  |                                   |             |            |                     |                                 |                           |          |                                                           |                           |             |                   | G           | iL Credit  |                | 1400                 | 070               |                   | 49123   |  | 00    | 000 |  | CP CAP OUT |  |   |   |
|                                  |                                  |                  |                                   |             |            |                     |                                 |                           |          |                                                           |                           |             |                   |             |            |                | V Ir                 | nclude proj       | ect string        |         |  |       |     |  |            |  |   |   |
| Allocation                       | Lines (                          | iL Accounts      |                                   |             |            |                     |                                 |                           |          |                                                           |                           |             |                   |             |            |                |                      |                   |                   |         |  |       |     |  |            |  |   |   |
| Seq Exp                          | Туре                             | Expense Type     | Desc                              | Pr          | iority     |                     | Alloc %                         |                           | Max Allo | ic Amt                                                    |                           | Allocar     | ted Amount        |             |            |                |                      |                   |                   |         |  |       |     |  |            |  |   |   |
| 1 02                             |                                  | NON-GRANT        |                                   |             | 1 100      | 000                 |                                 |                           | 100.00   | 00.00                                                     |                           |             | 0.00              |             |            |                |                      |                   |                   |         |  |       |     |  |            |  |   |   |

17. Before a project may be encumbered/expensed/funded/etc., both the expense and funding budgets must be posted (as a Budget Amendment to the General Ledger, and Original Budget to the Project Ledger). Work with the appropriate budget analyst to ensure the appropriate budget is placed on the project, and ensure it posts to the General Ledger Accounts and Project Ledger Strings established in the setup process. Once the budget entry is complete, approved, and posted, the Expense and Funding Strings will now show the appropriate budget for the project.